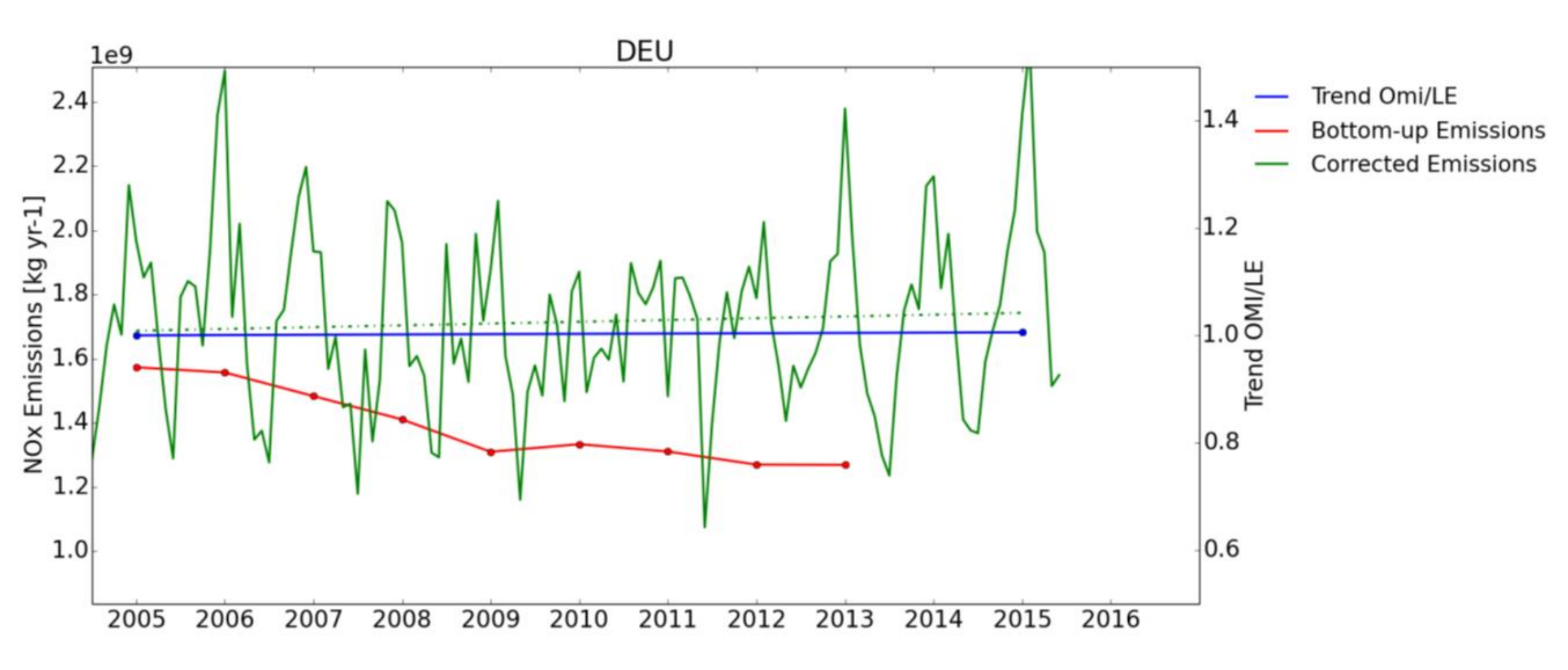

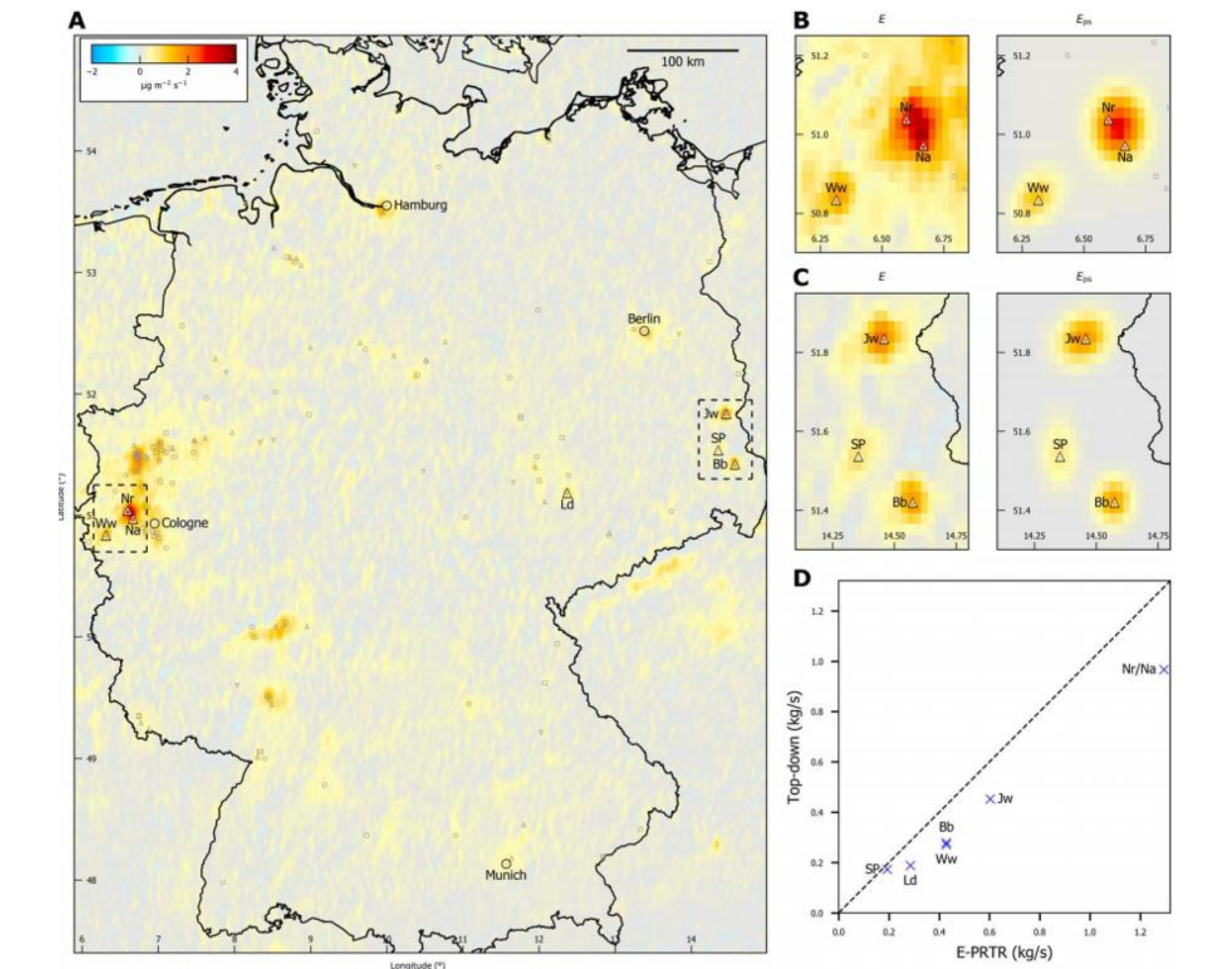

| Method                                      | Species for which<br>applications have<br>been demonstrated                               | Seminal<br>publication(s)                                      | CTM usage<br>required | Required input<br>data                 | Computation<br>al burden                                     | Uncertainty*** and<br>accuracy****                                                                                          | Source-<br>category<br>distinction |
|---------------------------------------------|-------------------------------------------------------------------------------------------|----------------------------------------------------------------|-----------------------|----------------------------------------|--------------------------------------------------------------|----------------------------------------------------------------------------------------------------|------------------------------------|
| Mass Balance                                | SO <sub>x</sub> , NO <sub>x</sub> , NH <sub>3</sub>                                       | (Beirle <i>et al.,</i><br>2003, 2019)**                        | no                    | VCD,<br>Windspeed,<br>species lifetime | Low (~ <u>hour,</u><br><u>several</u> CPU<br>cores)          | High uncertainty and very<br>accurate (~40-65%, (Beirle<br><i>et al.</i> , 2019))                                           | Limited                            |
| Gaussian<br>plume                           | CO2, <u>SO</u> x, NO <sub>x</sub> , NH3                                                   | (Fioletov <i>et al.,</i><br>2011, 2020)                        | no                    | VCD,<br>Windspeed,<br>species lifetime | Moderate<br>(~ <u>hours,</u><br><u>several</u> CPU<br>cores) | Medium uncertainty and<br>accuracy (~30-40%,<br>(Dammers <i>et al.</i> , 2019))                                             | Limited                            |
| (Ensemble /<br>Adjustment)<br>Kalman Filter | Chlorofluorocarbons,<br>isoprene, O3, CO, CO2,<br><u>SO</u> x, <u>PM(</u> 2.5), NOx, NH3, | (Mijling and Van<br>Der A, 2012;<br>Ding <i>et al.</i> , 2020) | yes                   | VCD, CTM<br>input*                     | <u>High(</u> ~days<br>to weeks<br>using many<br>CPU cores)   | Low uncertainty and<br>accurate (~20%, (Ding <i>et</i><br><i>al.</i> , 2020))                                               | Yes                                |
| Adjoint based<br>methods                    | <u>РМ(</u> 2.5), СН4,О3, СО,<br>СО2, <u>SO</u> x, NOx, NH3                                | (Bergamaschi <i>et</i><br><i>al.,</i> 2000, 2010)              | yes                   | VCD, CTM<br>input*                     | <u>High(</u> weeks<br>using many<br>CPU cores)               | Low uncertainty (~10-<br>15%, (Cooper <i>et al.</i> , 2017))<br>Highly accurate (~10-15%,<br>(Cooper <i>et al.</i> , 2017)) | Yes                                |

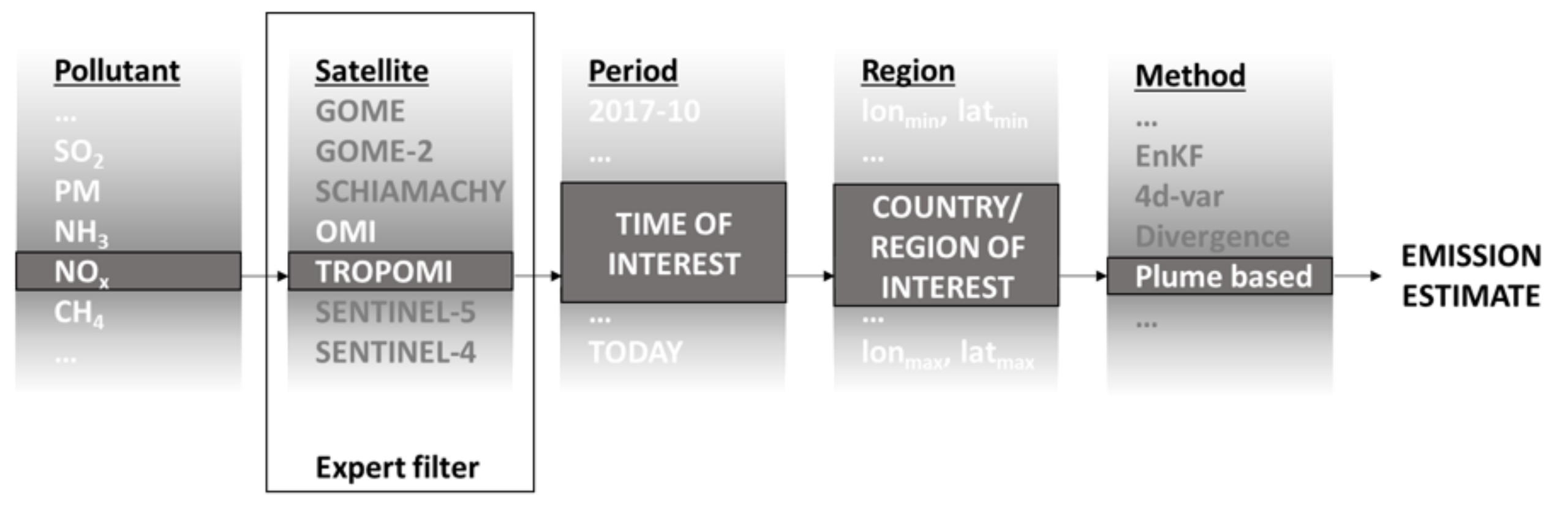

From dropdown, GeoJSON or shape file, select on map

1. Select region

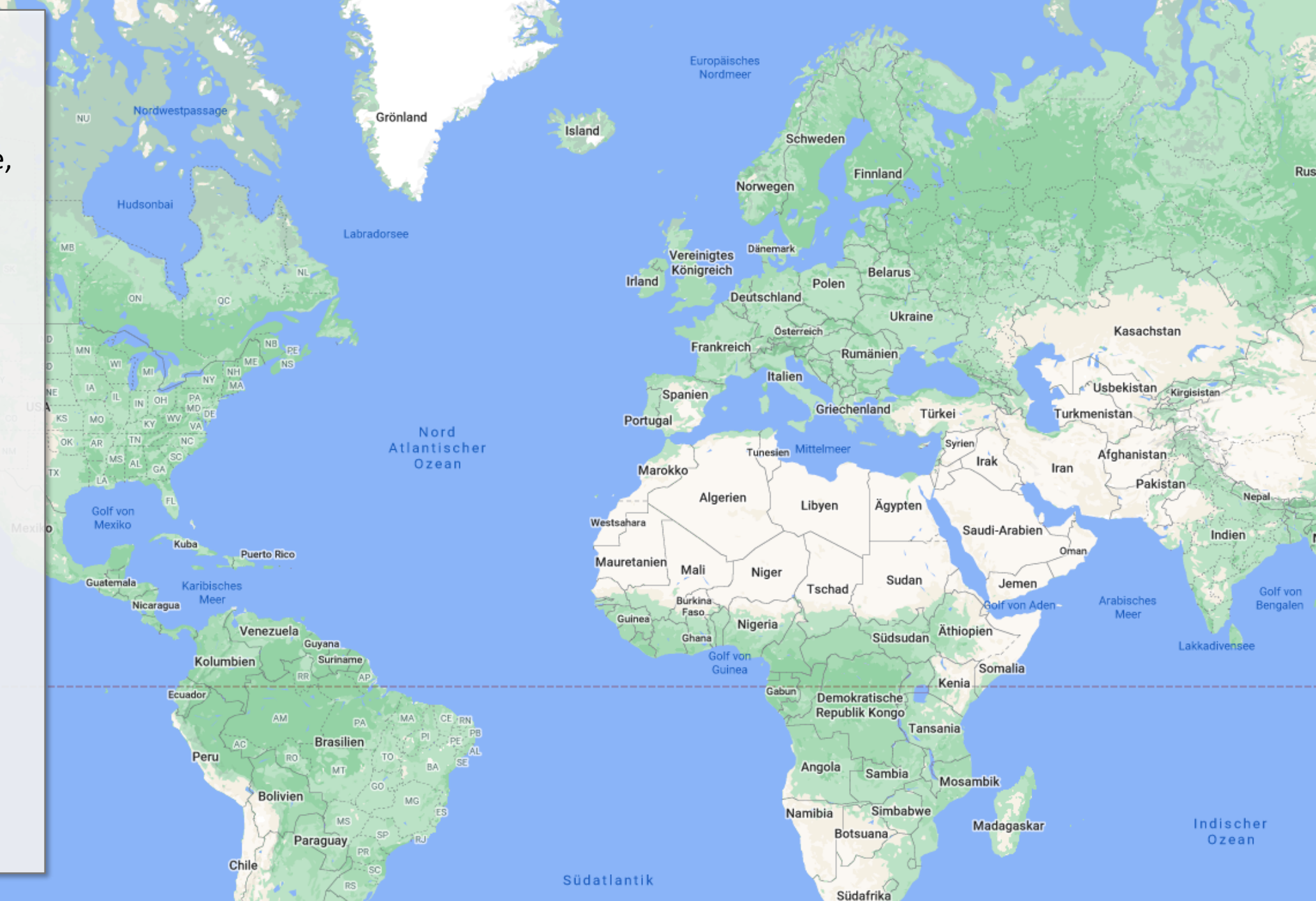

Südpazifik

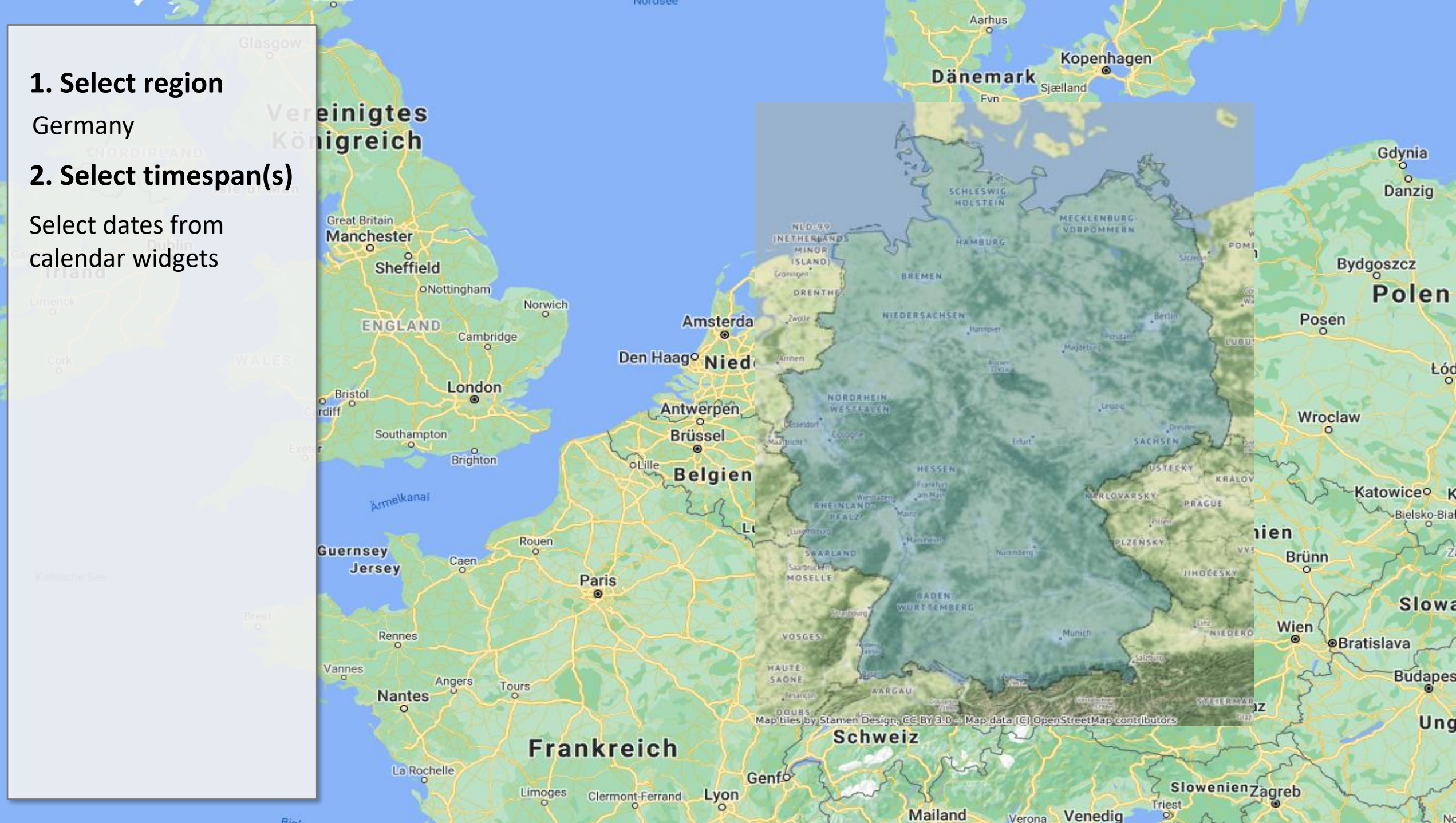

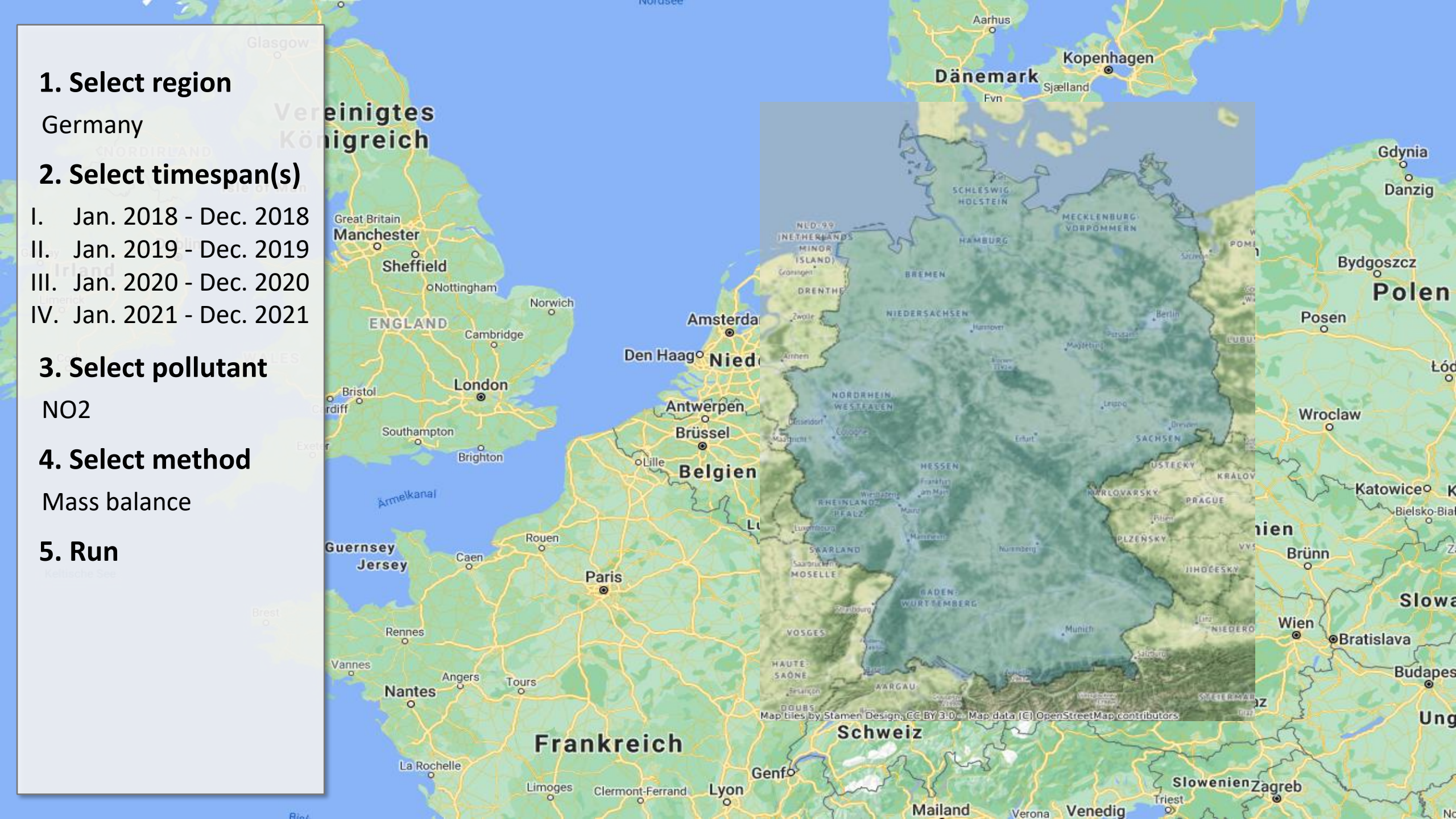

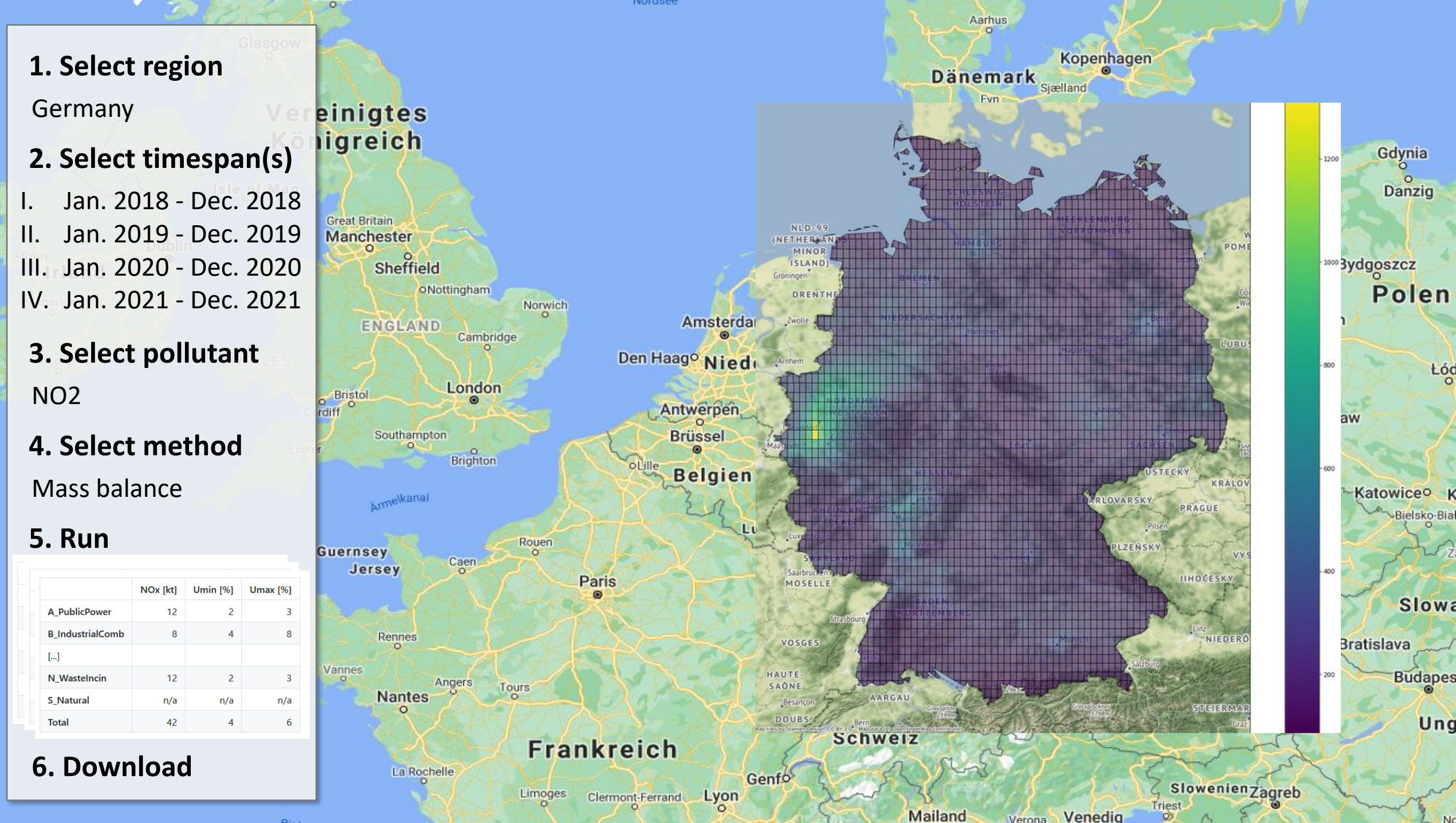

Venedig Verona

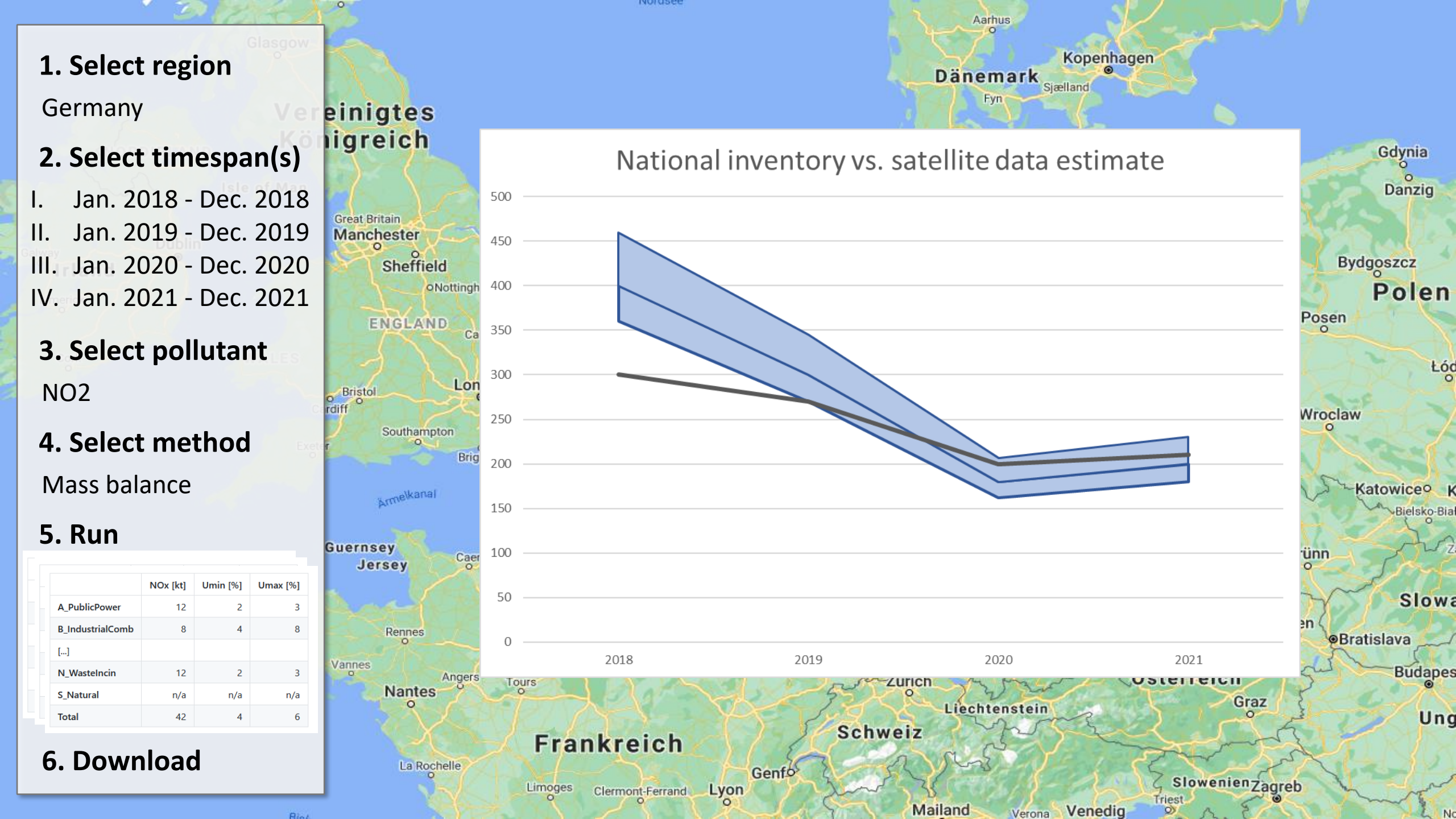

Sounds interesting? Contact <u>kevin.hausmann@uba.de</u> for details.